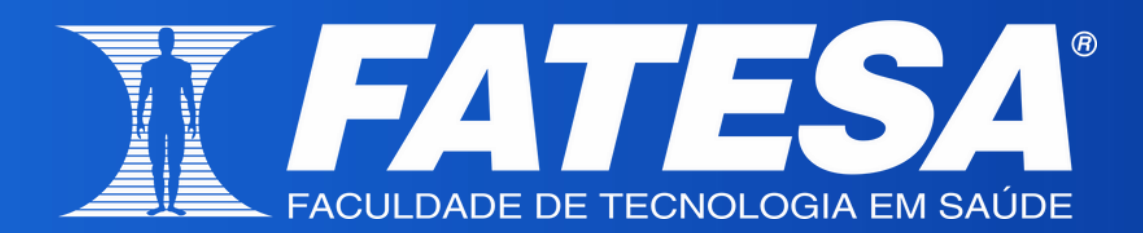

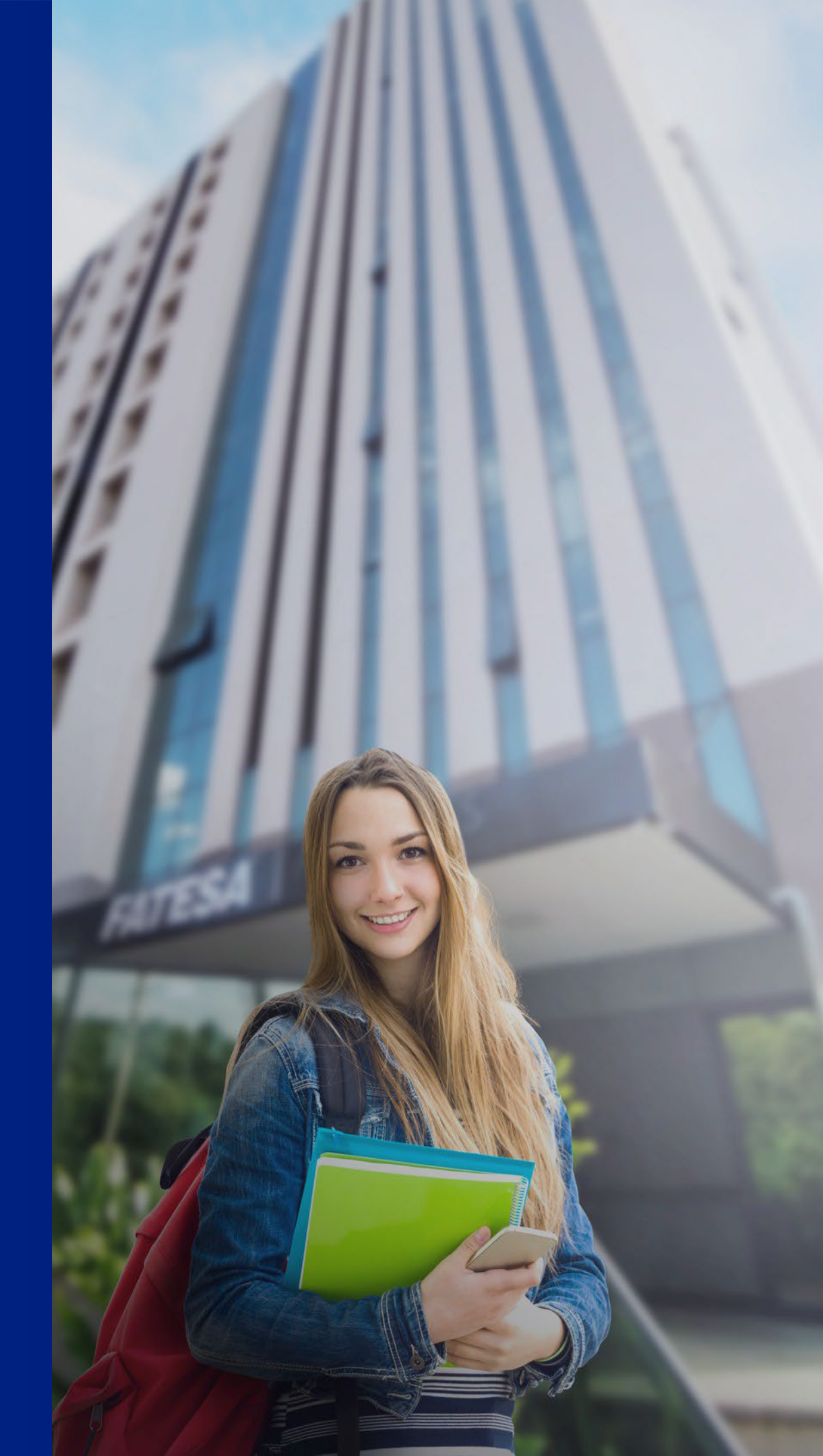

### Passo 01: ACESSO AO PORTAL DO ALUNO

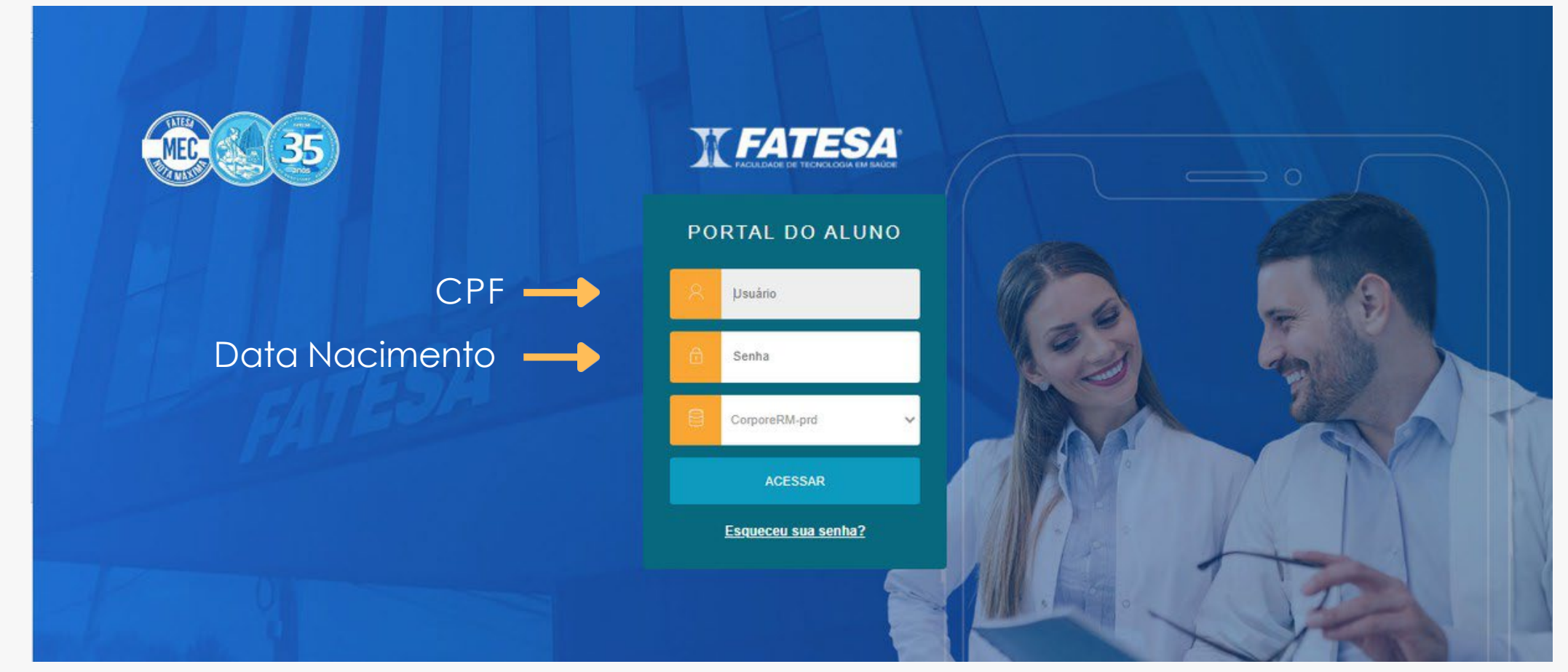

Figura 01: Tela de login do portal

Acesse o Portal do Aluno através do navegador de internet:
Insira o seu CPF (apenas números) no campo de usuário.
Utilize a sua data de nascimento completa no formato DD/MM/AAAA (apenas números) como senha.

01

<u>Portal do Aluno,</u> (clique aqui)

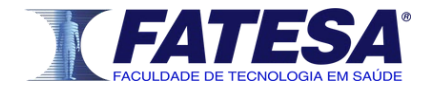

Passo 02: INÍCIO DO PROCESSO DE REMATRÍCULA

Na tela inicial do Portal do Aluno, no canto esquerdo da tela, clique no ícone representado pelo 🛤 para dar continuidade ao processo de rematrícula.

Clique

aqui

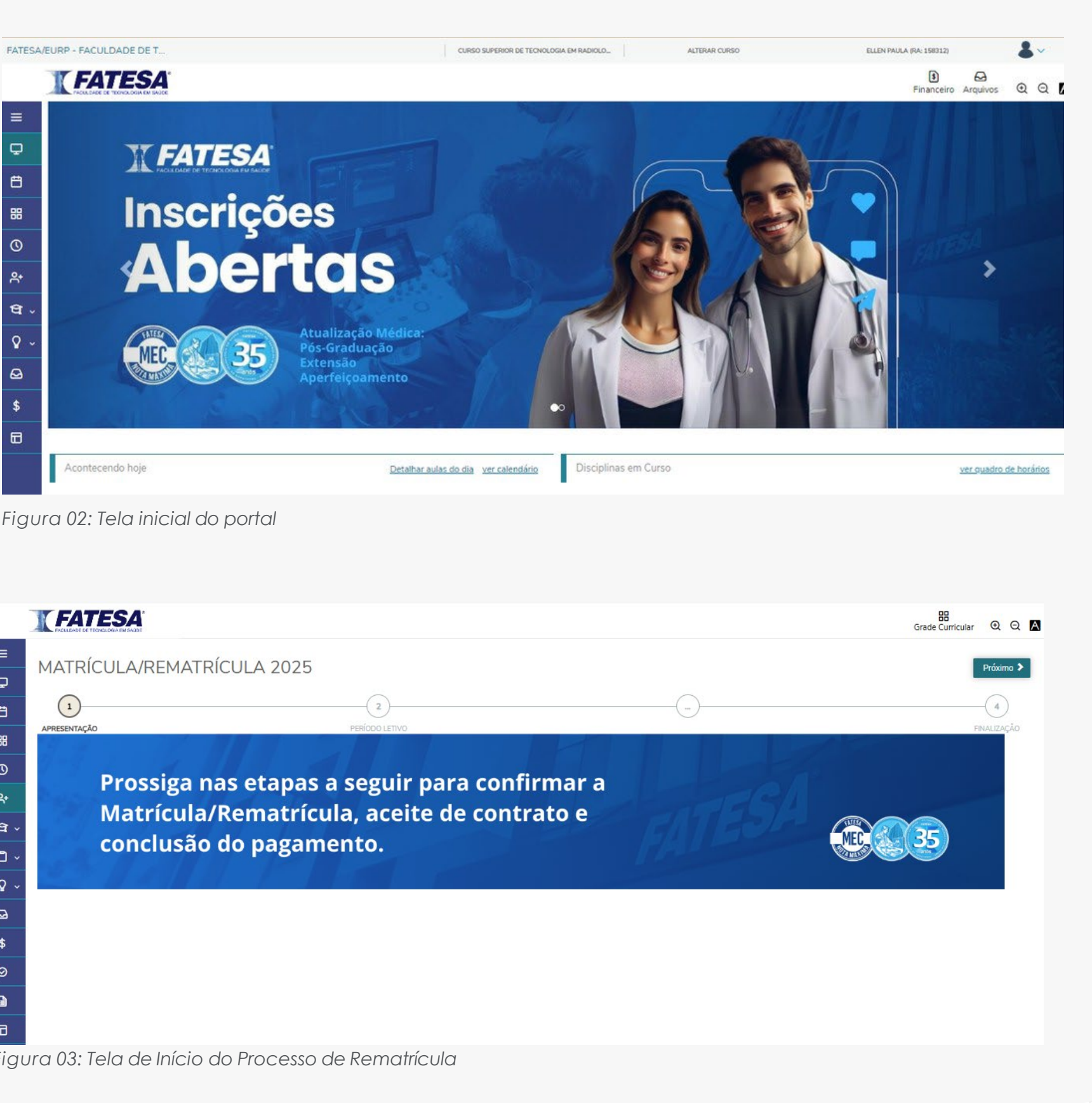

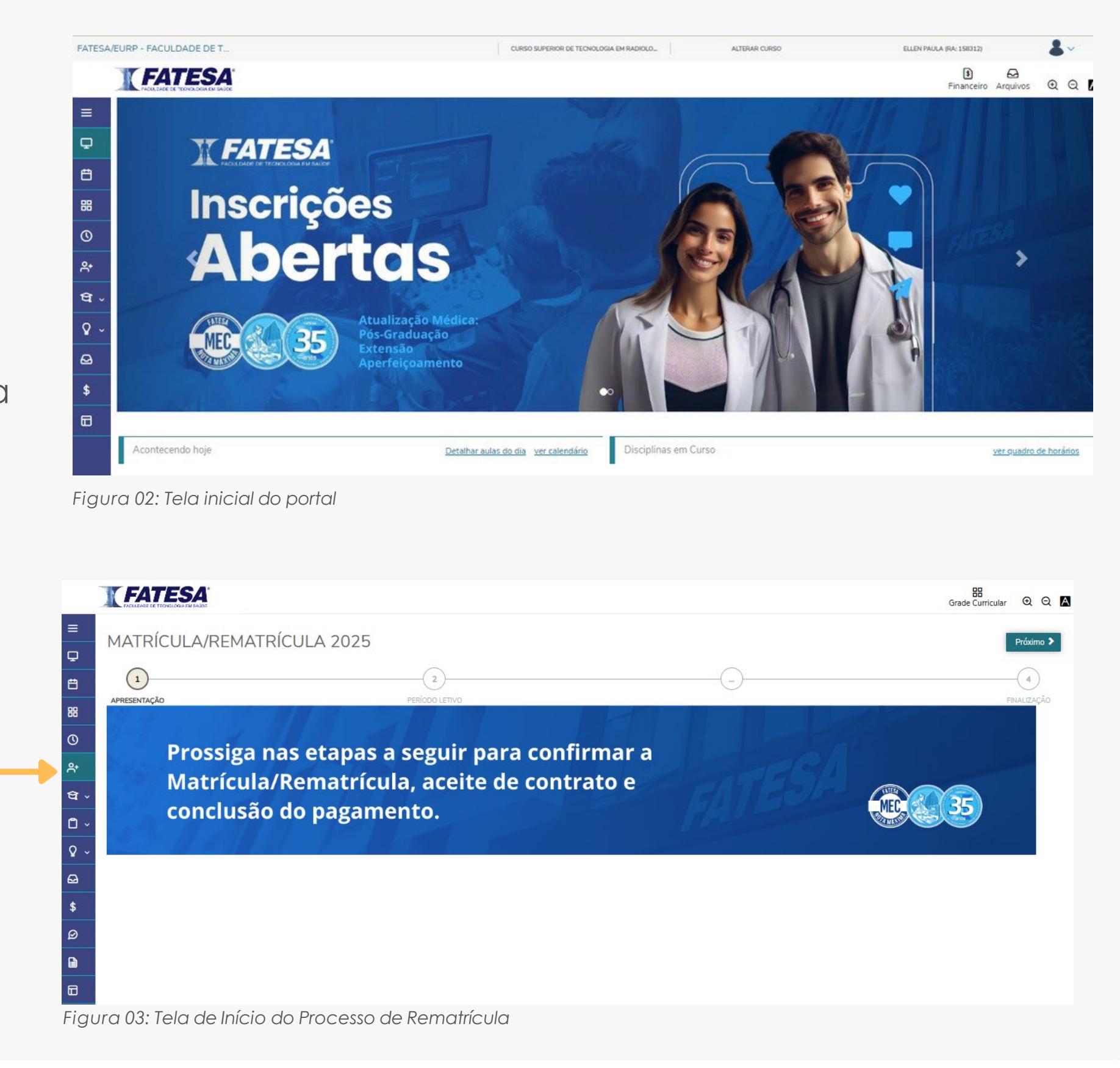

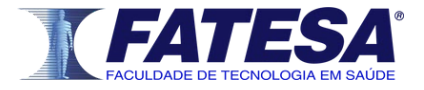

# Passo 03: VISUALIZAÇÃO DO SEMESTRE

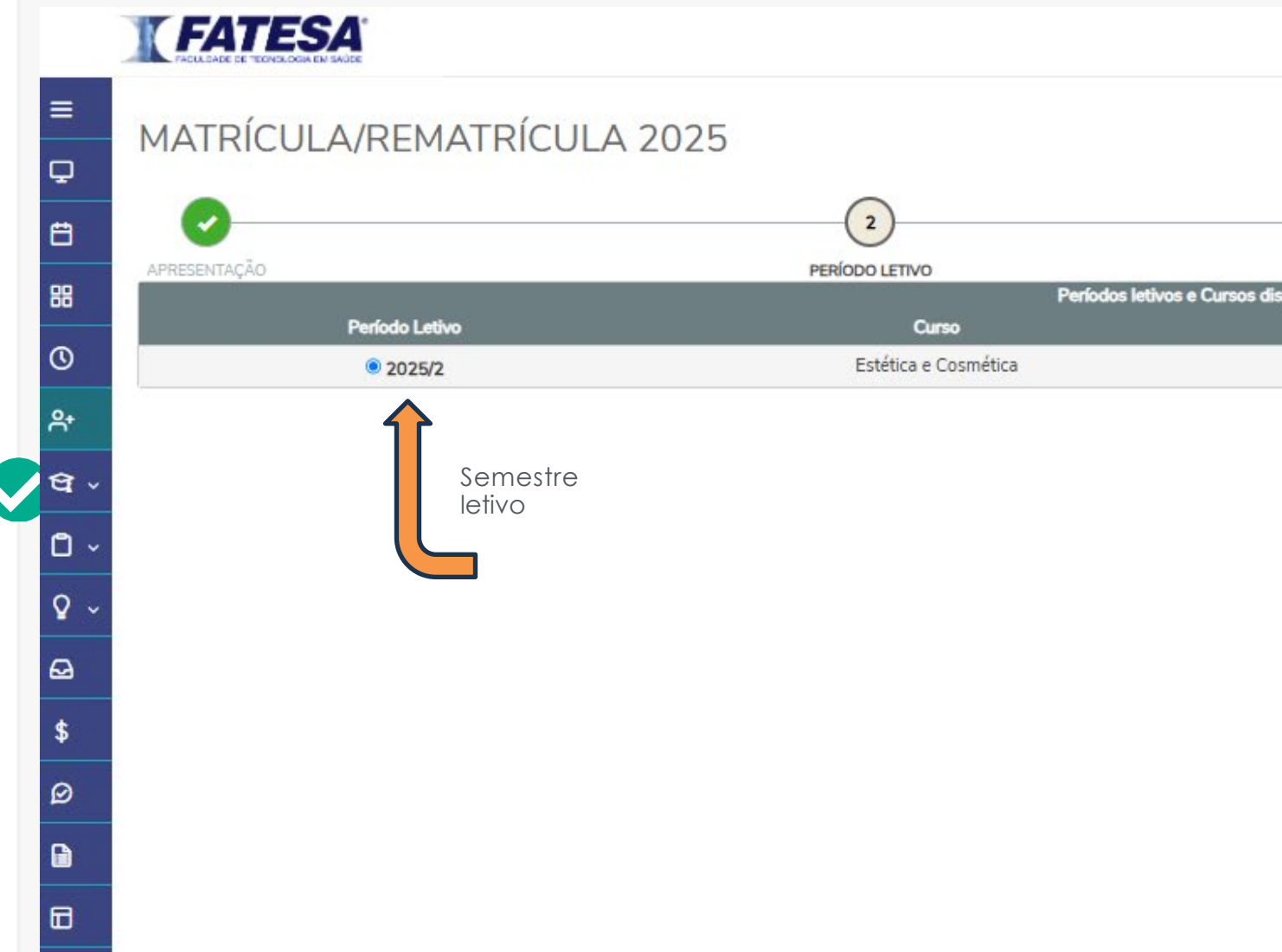

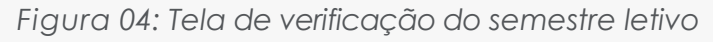

Visualize e confira o semestre para o qual está rec prossiga com o processo.

Caso a rematrícula não esteja disponível para visu Secretaria Acadêmica pelo e-mail secretaria@fate pelo e-mail financeiro@fatesa.edu.br para orienta

|                                              | 문문<br>Grade Curricular ④ Q 🔺      |
|----------------------------------------------|-----------------------------------|
|                                              | Anterior Próximo >                |
|                                              | Avance                            |
| poníveis<br>Habilitação                      | Тито                              |
| Estética e Cosmética                         | NOTURNO                           |
|                                              |                                   |
|                                              |                                   |
|                                              |                                   |
|                                              |                                   |
|                                              | Próximo 🗲                         |
| alizando a rematrículo                       | a e, em seguida,                  |
| ualização, entre em c<br>esa.edu.br ou com o | contato com a<br>setor Financeiro |
| ações.                                       |                                   |

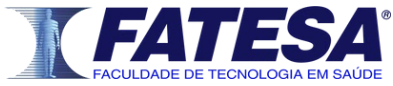

## Passo 04: VISUALIZAÇÃO DAS DISCIPLINAS

| Ģ     |                            |         | -                                       |             |
|-------|----------------------------|---------|-----------------------------------------|-------------|
| Ë     | <b>Ø</b>                   |         | <b>O</b>                                | 3           |
| 88    | APRESENTAÇÃO               | PER     | ÍODO LETIVO                             | DISCIPLINAS |
| 0     | Quadro de horário          |         |                                         |             |
| Ք⁺    |                            | Segunda | Terça                                   |             |
| ণ্ড - | Créditos selecionados:     |         |                                         | Err         |
| ۷ ~   | Disciplinas para matrícula |         |                                         |             |
| A     | ▼ 2° Semestre              |         |                                         |             |
|       | 1.9012.40                  |         | Planejamento do Negócio e Educação Fina | anceira     |
| \$    | 1.9013.80                  |         | Anatomofisiologia Radiológica I         |             |
|       | 1.9014.80                  |         | Física Radiologica I                    |             |
|       | 1.9015.80                  |         | Proteção Radiológica I                  |             |
|       | 1.9016.40                  |         | Radiologia Convencional II              |             |
|       | 1.9017.40                  |         | Densitometria Óssea                     |             |

Figura 05: Tela de visualização de disciplinas

Visualize e confira as disciplinas para o qual está realizando arematrícula e

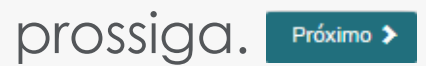

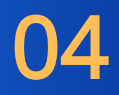

| 3                           | PLANO DE<br>PAGAMENTO | 5<br>FINALIZAÇÃO       |
|-----------------------------|-----------------------|------------------------|
|                             | PAGAMENTO             | Exibir Final de semana |
| Quarta                      | Quinta                | Sexta                  |
| ros de validação:           |                       | ور                     |
|                             |                       |                        |
| GR.9339.24.2                | PRE-MATRÍCULA ON-LINE |                        |
| GR.9339.24.2                | PRE-MATRÍCULA ON-LINE |                        |
| GR.9339.2 <mark>4</mark> .2 | PRE-MATRÍCULA ON-LINE | Disciplings            |
| GR.9339.24.2                | PRE-MATRÍCULA ON-LINE | Disciplinas            |
| GR.9339.24.2                | PRE-MATRÍCULA ON-LINE |                        |
| GR.9339.24.2                | PRE-MATRÍCULA ON-LINE |                        |
|                             |                       |                        |

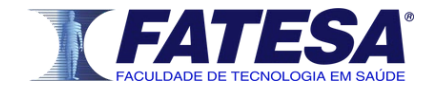

06

## Passo 06: ACEITAÇÃO DO CONTRATO

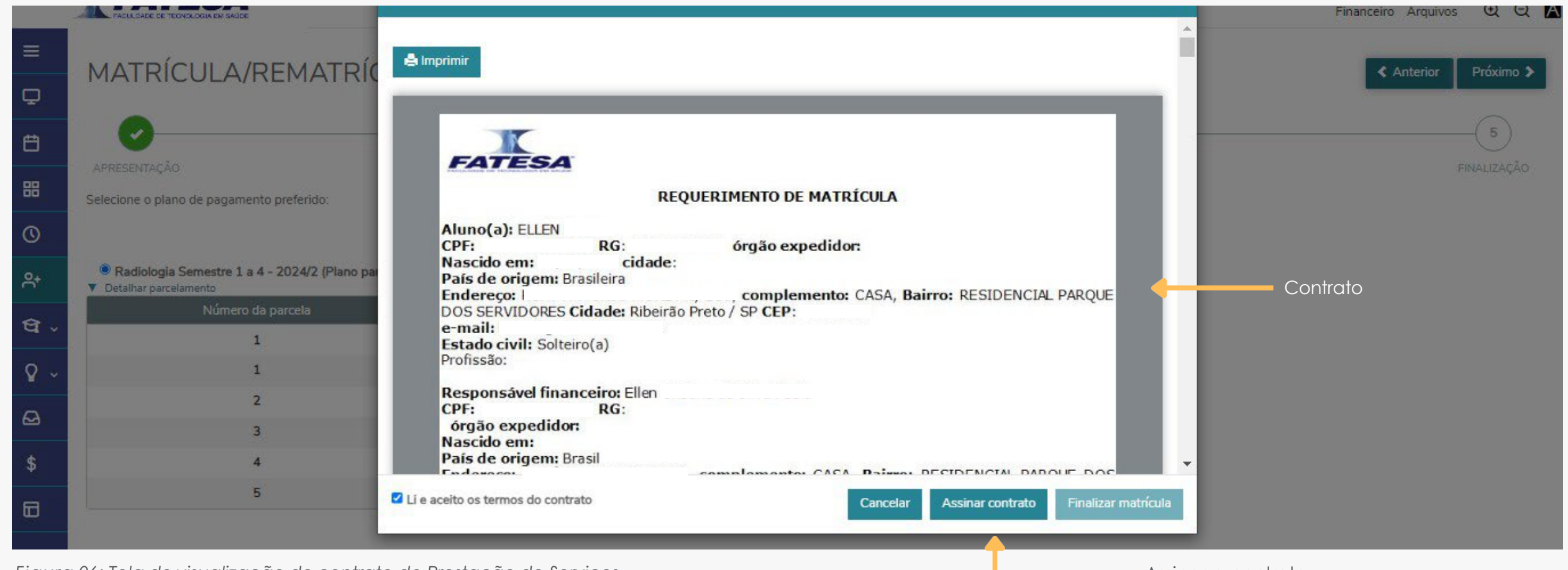

Figura 06: Tela de visualização do contrato de Prestação de Serviços.

Nesta etapa, você poderá visualizar o contrato e, se desejar, imprimi-lo. Após a leitura, clique em "Li e Aceito" para liberar a opção "Assinar Contrato". Você receberá, por e-mail, um código de autenticação (token), que deverá ser inserido para prosseguir com a assinatura eletrônica do contrato.

Assinar o contrato

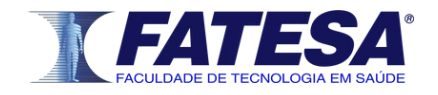

## Passo 07: INSERÇÃO DO TOKEN

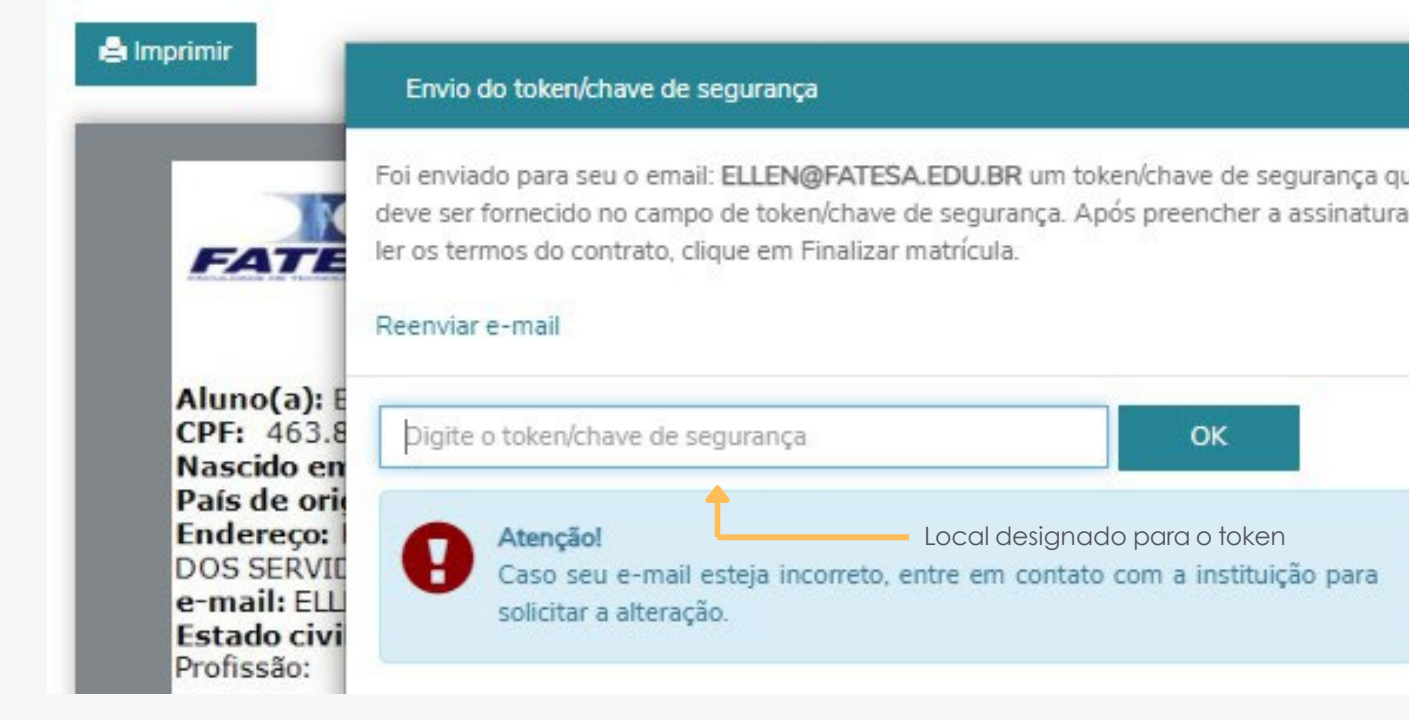

Figura 07: Tela de inserção do token/chave de segurança

Insira o token recebido por email no campo designado. Após inserir o token, clique em Finalizar matrícula

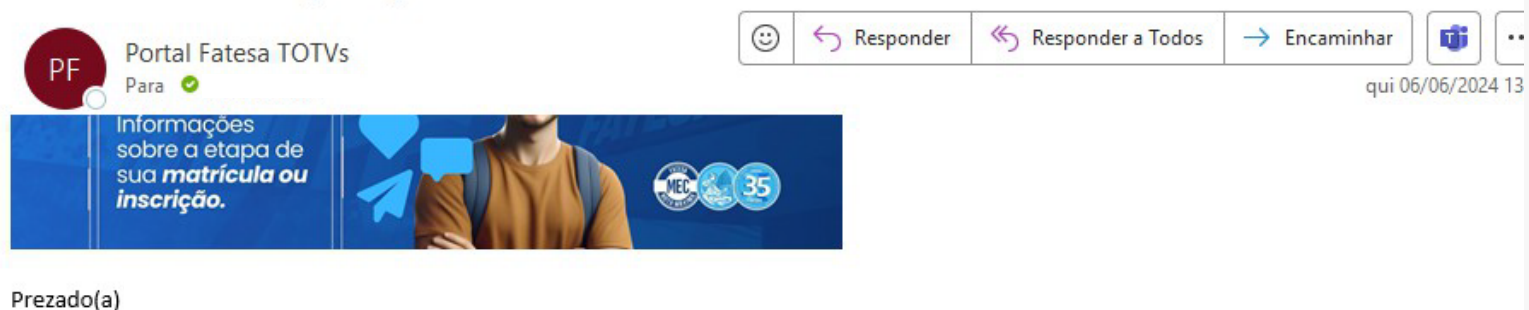

Figura 08: E-mail contendo o token/chave de segurança.

| have de segurança que<br>reencher a assinatura e | п.             |                |               |    |      |
|--------------------------------------------------|----------------|----------------|---------------|----|------|
| ОК                                               |                |                |               |    |      |
| ra o token<br>a instituição para                 | ARQUE          |                |               |    |      |
| aken (Chaus de Carry                             |                | atura da Cart  | rata Financai |    |      |
| oken/Chave de Segu                               | rança de Assin | atura do Conti | rato Financel | 10 | <br> |

Para que possamos prosseguir com sua matrícula na FATESA, solicitamos que você valide a assinatura do contrato de matrícula no Portal do Aluno.

Token de validação:

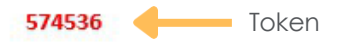

Siga as instruções no Portal do Aluno para concluir a validação da assinatura.

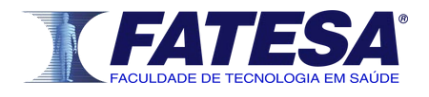

# Passo 09: COMPROVANTE DE MATRÍCULA

| COMPROVANTE DE N             | ATRÍCULA                                                      |                     |
|------------------------------|---------------------------------------------------------------|---------------------|
| CURSO: Curso Superior (      | le Tecnologia em Radiologia                                   |                     |
| TURMA: GR.9339.24.2          |                                                               |                     |
| Nome: ELLEN<br>CPF:          |                                                               |                     |
| Endereço:                    | CASA, BAIRRO                                                  | , Ribeirão Preto/SP |
| É de responsabilidade do(a)  | interessado(a) verificar a veracidade do documento apresentad | 10.                 |
| Faculdade FATESA             |                                                               |                     |
| Fac. Tec. Saúde - (ANTAR     | ES)                                                           |                     |
| Endereço: Rua Marcos Mar     | carian, 1025 - Sala 101, 14026-583 - Ribeirão Preto/SP        |                     |
| Site: https://www.fatesa.edu | br/                                                           |                     |
|                              |                                                               | Fect                |
|                              |                                                               |                     |

Figura 9: Visualização do comprovante de matrícula.

Nesta tela, você poderá baixar um "Comprovante de Matrícula" para confirmar a conclusão do processo. Este comprovante não é uma declaração oficial de matrícula.

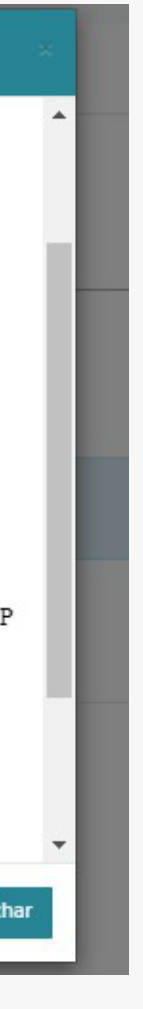

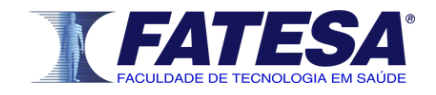

### Passo 08: MÉTODO DE PAGAMENTO

SUA MATRÍCULA FOI EFETIVADA Imprima seu comprovante de matrícula atráves do link abaixo:

COMPROVANTE DE MATRÍCULA Contrato financeiro

# Escolha a forma de pagamento

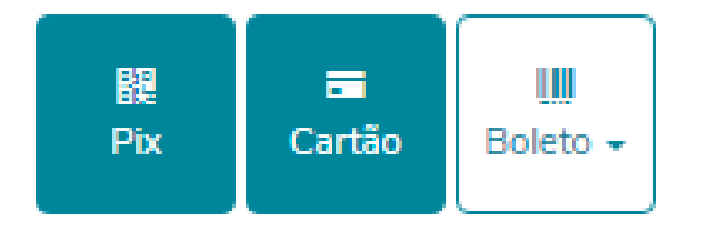

Figura 10- Tela de escolha da forma de pagamento.

Por fim, escolha o método de pagamento entre as opções disponibilizadas para concluir sua rematrícula. Após a confirmação do pagamento, o status da sua matrícula será atualizado automaticamente para "Matriculado".

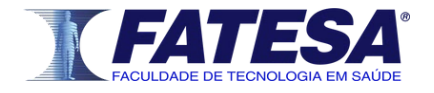

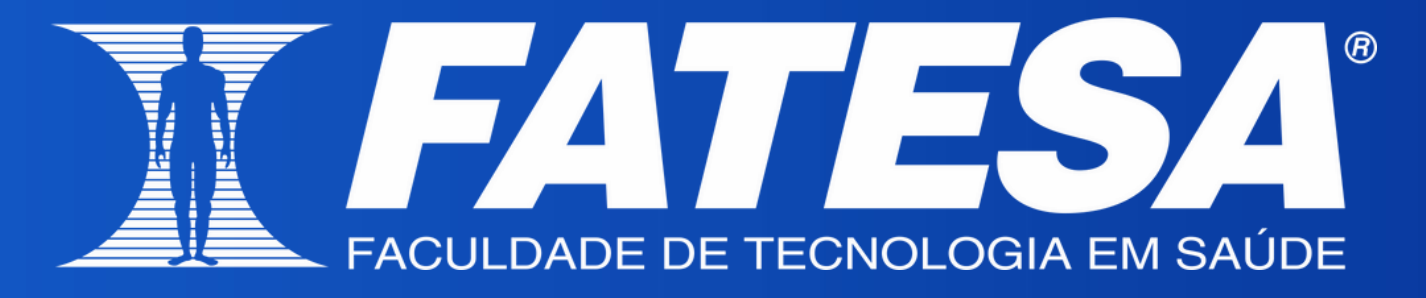

fatesa.edu.br